# VIDEOKWALITEIT

Stelt de videokwaliteit in. **GZ-HM30** 

| Instelling | Nadere bijzonderheden       |                                                                  |
|------------|-----------------------------|------------------------------------------------------------------|
| LS         | 1280 x 720<br>pixels<br>50p | Maakt opnamen in high definition met hoge kwaliteit (16:9).      |
| LE         | 1280 x 720<br>pixels<br>50p | Voor lange opnamen in high definition met hoge kwaliteit (16:9). |
| SSW        | 720 x 576 pixels<br>50i     | Maakt opnamen in standard definition (16:9).                     |
| SEW        | 720 x 576 pixels<br>50i     | Voor lange opnamen in standard definition (16:9).                |
| SS         | 720 x 576 pixels<br>50i     | Maakt opnamen in standaardkwaliteit (4:3).                       |
| SE         | 720 x 576 pixels<br>50i     | Voor lange opnamen in standaardkwaliteit (4:3).                  |

### GZ-HM430/GZ-HM435

| Instelling | Nadere bijzonderheden        |                                                                                                    |
|------------|------------------------------|----------------------------------------------------------------------------------------------------|
| UXP        | 1920 x 1080<br>pixels<br>50p | <ul> <li>Maakt opnamen in high definition met<br/>hoge kwaliteit (16:9).</li> <li>Geldt alleen voor BD. Op te slaan op<br/>dvd's, is het noodzakelijk om<br/>opnieuw coderen van de video's om<br/>XP modus met behulp van de<br/>meegeleverde software (16:9).</li> </ul> |
| ХР         | 1920 x 1080<br>pixels<br>50p | Maakt opnamen in high definition met hoge kwaliteit (16:9).                                                                                                    |
| SP         | 1920 x 1080<br>pixels<br>50p | Maakt opnamen in high definition met hoge kwaliteit (16:9).                                                                                                    |
| EP         | 1920 x 1080<br>pixels<br>50p | Voor lange opnamen in high definition met hoge kwaliteit (16:9).                                                                                                    |
| SSW        | 720 x 576 pixels<br>50i      | Maakt opnamen in standard definition (16:9).                                                                                                    |
| SEW        | 720 x 576 pixels<br>50i      | Voor lange opnamen in standard definition (16:9).                                                                                                    |

## **OPMERKING : -**

- Zet het apparaat in de "LS"-stand als u snel bewegende scènes of scènes met radicale veranderingen in de helderheid opneemt, om storingen te vermijden. (GZ-HM30)
- Zet het apparaat in de "UXP"- of "XP"-stand als u snel bewegende scènes of scènes met radicale veranderingen in de helderheid opneemt, om storingen te vermijden. (GZ-HM430/GZ-HM435)
- U kunt de videokwaliteit wijzigen op het scherm van de resterende opnametijd.

Selecteer de videokwaliteit met de UP/<- en DOWN/>-knoppen, en druk vervolgens op OK.

### Het item weergeven

### **OPMERKING : -**

Om de cursor naar boven/links of beneden/rechts te bewegen drukt u op de knop UP/< of DOWN/>.

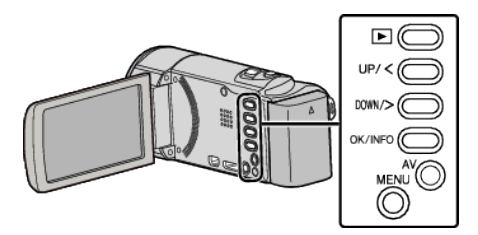

1 Druk op MENU.

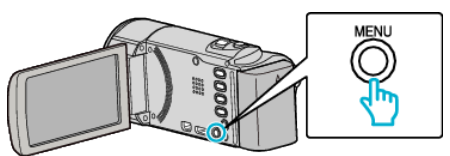

2 Selecteer "VIDEOKWALITEIT" en druk op OK.

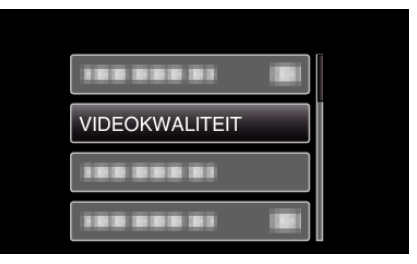